# East View Information Services USER GUIDE

Universal Databases of Russian, Ukrainian, Baltic and CIS publications

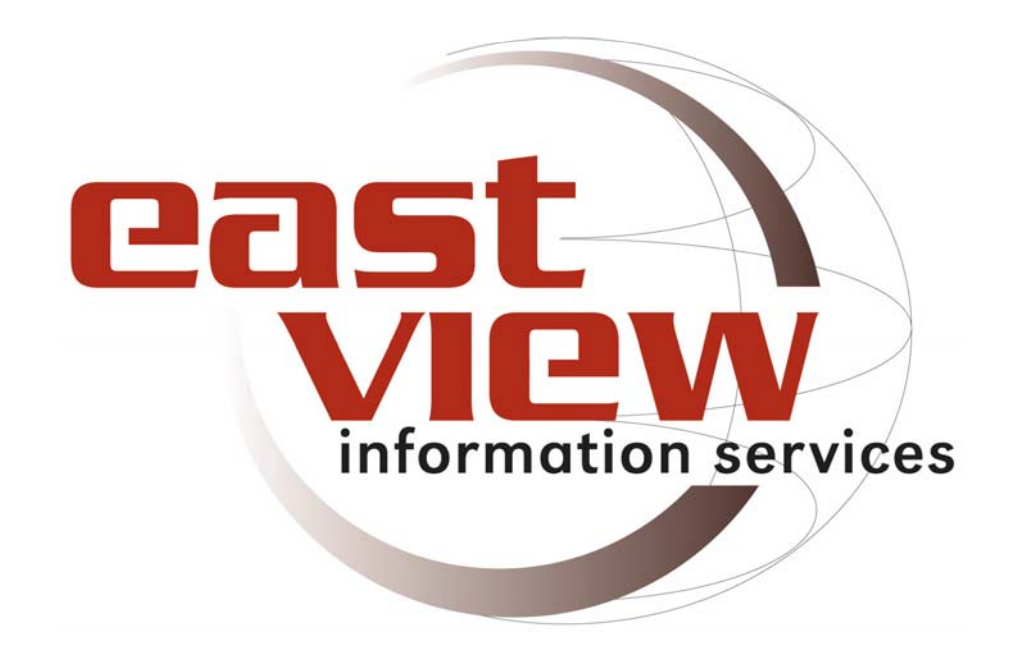

# 2005

## Accessing the Databases

Users directly connected to a subscriber's computer network may search and browse publications from the following Universal Databases (UDBs):

| Russian Central Newspapers       |   |
|----------------------------------|---|
| Russian Regional Newspapers      |   |
| Russian/NIS Newswires            |   |
| Russian Governmental Publication | s |
| Voprosy istorii                  |   |

Russian Military & Security Periodicals Russian Social Sciences & Humanities Journals CIS & Baltic Periodicals Ukrainian Publications Medicine and Public Health

To access, point your Web browser to either <u>http://dlib.eastview.com</u> (the URL for the main US server) or <u>http://www.russianlibrary.ru</u> (URL for the Moscow server). Users from subscribing institutions will be logged in automatically without a password. This search screen appears:

| Universal Databases                    |                                                            | ENG RUS DI     |
|----------------------------------------|------------------------------------------------------------|----------------|
| main search browse titles hel          | lp librarian's corner                                      |                |
| VIEW basic advanced                    |                                                            |                |
|                                        |                                                            | Minneapolis US |
|                                        |                                                            |                |
| Search for:                            | Cyrillic keyboard                                          |                |
|                                        | Russian/English                                            |                |
| I                                      | C <u>Transliteration</u>                                   |                |
| OR NOT AND NEAR                        |                                                            |                |
| (wildcard ?)(wildcard *)(exact phrase) |                                                            |                |
| Select date range:                     | Select courses: @ oll. O colorted                          |                |
|                                        | Control Newspanars                                         |                |
| C All years                            | Central Newspapers     Regional Newspapers                 |                |
| ⊙ start 1 ▼ Jan ▼ 1980 ▼               | CIS & Baltic Periodicals                                   |                |
|                                        | Social Sciences & Humanities                               |                |
| end: 26 💌 Jul 💌 2005 💌                 | Governmental Publications                                  |                |
|                                        | Military & Security Periodicals                            |                |
|                                        | 🗹 Ukrainian Publications                                   |                |
|                                        | Russian/NIS Newswires                                      |                |
|                                        | English language Publications                              |                |
|                                        | I⊻l Trial Publications                                     |                |
|                                        | Introvidual titles collection ✓ Medicine and Public Health |                |
|                                        | Library and Information Sciences                           |                |

# Searching

Enter your search string in the appropriate box above, and click 'Search'. You may enter English or Cyrillic characters using installed keyboard programs on your computer or by activating the Cyrillic virtual keyboard display. You can limit your search by date range, sources Boolean operator (AND, OR, NOT, NEAR, multiple or single wildcards, and exact phrases), field, or a combination of these advanced search strings to limit results.

#### For example:

| Universa | l Databases                        |      |                                |                   | ENG RUS DE     |
|----------|------------------------------------|------|--------------------------------|-------------------|----------------|
| ezst mai | n search browse titles             | help | librarian's corner             |                   |                |
| VIEW     | basic advanced                     |      |                                |                   |                |
|          |                                    |      |                                |                   | Minneapolis US |
|          |                                    |      |                                |                   |                |
|          | Search for:                        |      |                                | Cyrillic keyboard |                |
|          | ROBODIU AND SUBBION                |      | Soarch resot                   | Russian/English   |                |
|          | Пелевин АНО буддизм                |      | Search                         | C Transliteration |                |
|          | OR NOT AND NEAR                    |      |                                |                   |                |
|          | wildcard ? wildcard * exact phrase |      |                                |                   |                |
|          | Select date range:                 |      | Select sources: O all 💿        | selected          |                |
|          | C Last 2 years                     |      | 🗹 Central Newspapers           |                   |                |
|          |                                    | _    | 🗹 Regional Newspapers          |                   |                |
|          | O start: 1 💌 Jan 💌 1980 ∙          | -    | 🗖 CIS & Baltic Periodicals     |                   |                |
|          |                                    |      | 🗹 Social Sciences & Humar      | nities            |                |
|          | ena:   26 💌   Jul 💌   2005         |      | Governmental Publication       | s                 |                |
|          |                                    |      | 🗖 Military & Security Periodic | als               |                |
|          |                                    |      | 🗌 Ukrainian Publications       |                   |                |

#### Search tips

- For searching in transliteration, use the Library of Congress transliteration system (tables can be found at: <u>http://lcweb.loc.gov.catdir.cpso/roman.html</u>). When searching for words containing "ь" (soft sign) and "й" in transliteration, use "'" (apostrophe) and " i' " (i followed by apostrophe) respectively. For instance, Российская национальная библиотека transliterates as Rossii'skaia natsional'naia biblioteka.
- Search strings without Boolean operators will find articles containing all words, their different combinations or individual words from the query. Search results are automatically sorted by the relevancy score assigned to each article. Score rules are based on Salton's formula for relevance weight estimation. Details may be found at <a href="http://dlib.eastview.com/hlp/scoring.jsp">http://dlib.eastview.com/hlp/scoring.jsp</a>.
- The search engine automatically searches different case forms of words, unless the user specifes "exact phrase".
- Using English worlds will retrieve materials in English as well as in Russian and Ukrainian if an English word happens to occur in a Russian or Ukrainian article.

### Searching individual titles

Click on the database name and on the publication you would like to search. Search the publication by entering your search string in the box on the lower left side of the screen. For example:

| Universal Databa                                    | ases                        | ENG RUS D                                                                                                    |
|-----------------------------------------------------|-----------------------------|----------------------------------------------------------------------------------------------------|
| CENT main sear                                      | ch browse titles hel        | p librarian's corner                                                                                                    |
| VIEW                                                |                             |                                                                                                    |
|                                                     |                             | Minneapolis US                                                                                                    |
|                                                     |                             |                                                                                                    |
| All Sources > <u>Central Newspaper</u>              | <u>s (UDB-COM)</u> > Itogi  | 00                                                                                                    |
|                                                     | Itogi                       |                                                                                                    |
| КТО СЫТТИКТ РОЛЬ ЭНИКОИТО ОНЦИКА ЭНИСТА ФИНОРИНА «» | Subtitle                    | Ezhenedel'nyi zhurnal                                                                                                    |
|                                                     | ISSN                        | 1027-3964                                                                                                    |
| CON CONTON                                          | Language                    | Russian                                                                                                    |
| с Шуленбури сала                                    | Frequency                   | 52                                                                                                    |
| Banbe                                               | City                        | Moskva                                                                                                    |
|                                                     | Country                     | Russia                                                                                                    |
| 6                                                   | Publisher                   | ZAO "Izdatel'stvo Sem' dnei"                                                                                                    |
| ATT AT A                                            | Year first published        | 1996                                                                                                    |
|                                                     | Description                 | This illustrated weekly was founded by the Media-Most company in 1996 in<br>cooperation with Newsweek magazine. It voiced a critical attitude of liberal<br>intellectuals to government policy. In April 2001 the Itogi editorial staff was<br>replaced by Sem' dnei' publishers. |
| Search this publication                             | Data format                 | Full text                                                                                                    |
| Cyrillic keyboard                                   | Access to individual issues | <u>1996, 1997, 1998, 1999, 2000, 2001, 2002, 2003, 2004, 2005</u>                                                                                                    |
| "терроризм"                                         | The latest issue            | #029; Jul. 19, 2005                                                                                                    |
| Last 2 months 🔽 Search                              | Permanent edition address   | http://dlib.eastview.com/sources/publication.jsp?id=516                                                                                                    |
| Russian/English                                     |                             |                                                                                                    |
| C <u>Transliteration</u>                            |                             |                                                                                                    |
|                                                     |                             | Use of this material is strictly limited by our <u>Usage Agreement</u>                                                                                                    |
|                                                     | basic search   ad           | vanced search   browse titles   help                                                                                                    |

# Complex Queries

For complex queries, click on the "advanced" tab and select your search fields. For example:

| Universal | Databases             |             |                 |                                            |          |                   | ENG RUS DI     |
|-----------|-----------------------|-------------|-----------------|--------------------------------------------|----------|-------------------|----------------|
| east main | search browse t       | itles he    | elp )           | librarian's corn                           | er       |                   |                |
| VIEW      | basic advanced        |             |                 |                                            |          |                   |                |
|           |                       |             |                 |                                            |          |                   | Minneapolis US |
|           |                       |             |                 |                                            |          |                   |                |
|           | Search in:            | Search for: |                 |                                            |          | Cyrillic keyboard |                |
|           | Author 🗾              | Проханов    |                 | а                                          | and 🔽 (  | Russian/English   |                |
|           | Article Title         | Америка     |                 | a                                          | and 💌 (  | O Transliteration |                |
|           | Entire Article 💌      |             |                 |                                            |          | <b></b>           |                |
| (         | OR NOT AND            |             |                 |                                            |          |                   |                |
|           | NEAR exact phrase     |             |                 |                                            |          | _                 |                |
|           | wildcard ? wildcard * | <b>I</b>    |                 |                                            | Þ        | Search reset      |                |
|           | Select date range:    |             | Select s        | ources: 💿 all O                            | selected |                   |                |
|           |                       |             | 🗹 Centr         | al Newspapers                              |          |                   |                |
|           | C Airycais            |             | 🗹 Regio         | onal Newspapers                            |          |                   |                |
|           | 🖲 start: 1 💌 Jan 💌    | 1980 💌      | CIS &           | Baltic Periodicals                         |          |                   |                |
|           |                       |             | 🗹 Socia         | l Sciences & Human                         | nities   |                   |                |
|           | end: 26 💌   Jul 💌     | 2005 💌      | Gover           | mmental Publication                        | IS       |                   |                |
|           |                       |             | Militar Militar | ry & Security Periodic                     | als      |                   |                |
|           |                       |             | IM Okrai        | nian Publications                          |          |                   |                |
|           |                       |             | Englin          | raninito inewswires<br>ch longuago Publica | tione    |                   |                |
|           |                       |             | 💌 Erigii:       | on ranguage Fublica<br>Publications        | nioria   |                   |                |
|           |                       |             | Indivi          | dual titles collection                     |          |                   |                |
|           |                       |             | Medic           | ine and Public Healt                       | th       |                   |                |

## Viewing hits

To view hits, click on the article title for immediate retrieval, check the adjacent box to retrieve the article after scanning all relevant hits, or select the tabs under 'View Search Results By' to display excerpts or the complete text of your search results in order of relevancy. For example:

| Universal Databases                                                                                                    |               | ENG RUS D      |
|----------------------------------------------------------------------------------------------------|---------------|----------------|
| east main search browse titles help librarian's corner                                                                                                    |               |                |
| VIEW basic advanced                                                                                                    |               |                |
|                                                                                                    |               | Minneapolis US |
| View search results by:           4back to search articles         excerpts         full text           Clear           23 articles matched the term(s) пелевин and буддизи           Click on any header name to sort                                                                                                    | r Basket 0 Og | pen Articles   |
| descending( $ abla$ ) or ascending( $\Delta$ )                                                                                                    | ~~µayı        | 98:[1] ∠       |
| # article title author title                                                                                                    | date          | words score    |
| <ul> <li>1 Вой во имя нефти.</li> <li>Айвар ВАЛЕЕВ Cheliabinskii rabochii</li> <li> Виктор Пелевин о роли оборотней в</li> <li>России Писатель Виктор Пелевин, как известно, старается не</li> <li>текущем моменте. В этом смысле Пелевин очень похож на главного</li> </ul>                                                                     | 2004-12-09    | € 361 100      |
| <ul> <li>□ 2 ЛИТЕРАТУРНЫЙ ПАНОПТИКУМ. НИКОЛАЙ<br/><u>БЕРЕГИ СВОЙ БРЕНД</u> АЛЕКСАНДРОВ Gazeta</li> <li>•И Сорокин тоже бренд. И <u>Пелевин</u> бренд настолько, что уже</li> <li>•есть так долго держать паузу. <u>Пелевин</u> держал. Более того</li> <li>•настоящий мастер, в нужный момент <u>Пелевин</u> представил свои, то есть</li> </ul> | 2003-09-25    | 5 844 95       |
| ХХІ ВЕК: ИСКУССТВО, КУЛЬТУРА.<br>ЖИЗНЬ, Книги, о которых спорят.                                                                                                    |               |                |

# Sorting results

To sort results, click on the field by which you would like to see articles sorted. For example, to sort results by date:

| accounting(+) or accounting(a)                                                                                                    |                                                                                                    |                                                                                                    |            |       |     |
|----------------------------------------------------------------------------------------------------|----------------------------------------------------------------------------------------------------|----------------------------------------------------------------------------------------------------|------------|-------|-----|
| # article title                                                                                                    | author                                                                                                    | title                                                                                                    | date 🗸     | vords | sco |
| <ul> <li>1 КНИЖНАЯ ПОЛКА ИРИНЫ<br/>РОДНЯНСКОЙ.</li> <li>Виктор Пелевин. Священна<br/>не вставить словечко. Пели<br/>душой, то не только истинь</li> </ul>                        | -<br>ыя книга оборотня. [Роман-<br>евин не гнушается просте<br>и <u>буддизма</u> (тут судить не                           | Novyi mir<br>I]<br>йшими средствами<br>е берусь),                                                                              | 2005-06-30 | 5015  | 2   |
| <ul> <li>2 ЗАМЕТКИ ЗОИЛА.</li> <li>режиссера Кирилла Серебр</li> <li>по два балла. Уверен, что І</li> <li>как китайская грамога, но 1</li> </ul>                                 | Владимир БОНДАРЕНКО<br>енникова и утомленного <u>(<br/>Телевин</u> никогда не подде<br>и <u>Пелевин</u> свой потусторо    | Zavtra<br><u>Буддизмом</u> писательского гуру Виктора Пелевина<br>ржит гламурного<br>ними голос доверяет                       | 2005-06-24 | 727   | 6   |
| <ul> <li>З <u>Литература. Иронический словарь</u></li> <li>Священной книге оборотня<sup>3</sup></li> <li>на необитаемом острове (п</li> <li>В Китае и Японии направле</li> </ul> | Александр БАЛОД<br>'В.О. <u>Пелевин</u> , предупреж<br>оследний герой). <u>Пелевин</u><br>ний <u>буддизма</u> . В кристал | Moskovskaia pravda<br>кдая возможные нападки рецензентов,<br>для создания аллегории устройства<br>лизованном виде дзен-буддизм | 2005-05-13 | 8697  | 3   |
| Критика и библиография.                                                                                                    |                                                                                                    |                                                                                                    |            |       |     |

# Browsing individual issues

To browse individual issues, select the 'Browse Titles' tab and specific publication, followed by the year and issue.

# Printing, saving or emailing

To print, save or email an article, click on the appropriate icon.

# Citing articles from a UDB

An article from a UDB should be cited in a bibliography or footnote in a manner similar to an article in a print publication. Include author (if given), article title, journal or newspaper title, volume number and issue number. Also include the URL and the date you accessed the article.

Format this information using the style requested by your professor, editor or publisher. Links to different styles may be found at <a href="http://www.bedfordstmartins.com/online/citex.html">http://www.bedfordstmartins.com/online/citex.html</a>, among other places.

# Useful links

- <u>http://online.eastview.com/titles</u>: database descriptions, title lists, archival coverage.
- <u>http://dlib.eastview.com/librarians</u>: librarians corner (content updates, announcements).
- <u>http://online.eastview.com/productlit.html</u>: The link where the User Guide (in PDF) may be found.